The Guaranteed Network

いちばん近くで、もっと先へ。

### AXシリーズとSafeNetのクラウド型認証サービス および eTokenによる認証の相互接続評価報告書

2013年1月30日 アラクサラネットワークス株式会社 ネットワークテクニカルサポート

© ALAXALA Networks Corporation 2013. All rights reserved.

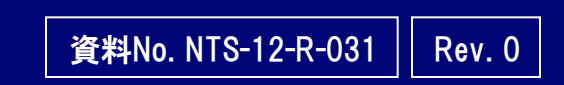

The Guaranteed Network

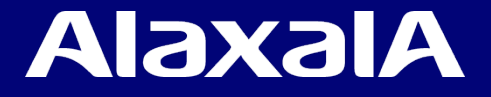

#### ■ 注意事項

本資料に記載の内容は、弊社が特定の環境において、基本動作や接続動作を確認したものであり、すべて の環境で機能・性能・信頼性を保証するものではありません。

■ 輸出時の注意

AXシリーズに関し、本製品を輸出される場合には、外国為替及び外国貿易法の規制並びに米国輸出管理 規制など外国の輸出関連法規をご確認の上、必要な手続きをおとりください。なお、不明な場合は、弊社担当 営業にお問い合わせ下さい。

■ 商標一覧

アラクサラの名称及びロゴマークは、アラクサラネットワークス株式会社の商標及び登録商標です。

- •SafeNet、SafeNetロゴはSafeNet, Inc.の登録商標です。
- ・eTokenはイスラエルAladdin Knowledge Systems社のイスラエル及びその他の国での登録商標です。
- ・そのほかの記載の会社名,製品名は、それぞれの会社の商標もしくは登録商標です。
- 関連資料
  - ・AX2500Sシリーズ 製品マニュアル

(<u>http://www.alaxala.com/jp/techinfo/manual/index.html</u>)

・SafeNet クラウド認証サービスについて

(https://jp-mktg.safenet-inc.com/auth-service/index.htm)

・SafeNet eToken 製品について

(<u>http://jp.safenet-inc.com/data-protection/multi-factor-authentication-2/</u>)

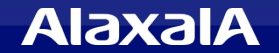

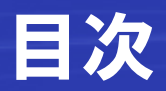

### 1. 「SafeNet Authentication Service」との相互接続

- 1.1 SafeNet Authentication Serviceの概要
- 1.2 評価内容
- 1.3 評価機器および設定条件
- 1.4 評価結果

### 2. 「SafeNet eToken」を用いたクライアントPCの認証評価

- 2.1 SafeNet eToken (2要素認証製品)の概要
- 2.2 評価内容
- 2.3 評価機器および設定条件
- 2.4 評価結果

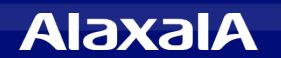

### 1. 「SafeNet Authentication Service」との相互接続

<u>The Guaranteed Network</u> いちばん近くで、もっと先へ。

#### 1.1 SafeNet Authentication Service の概要

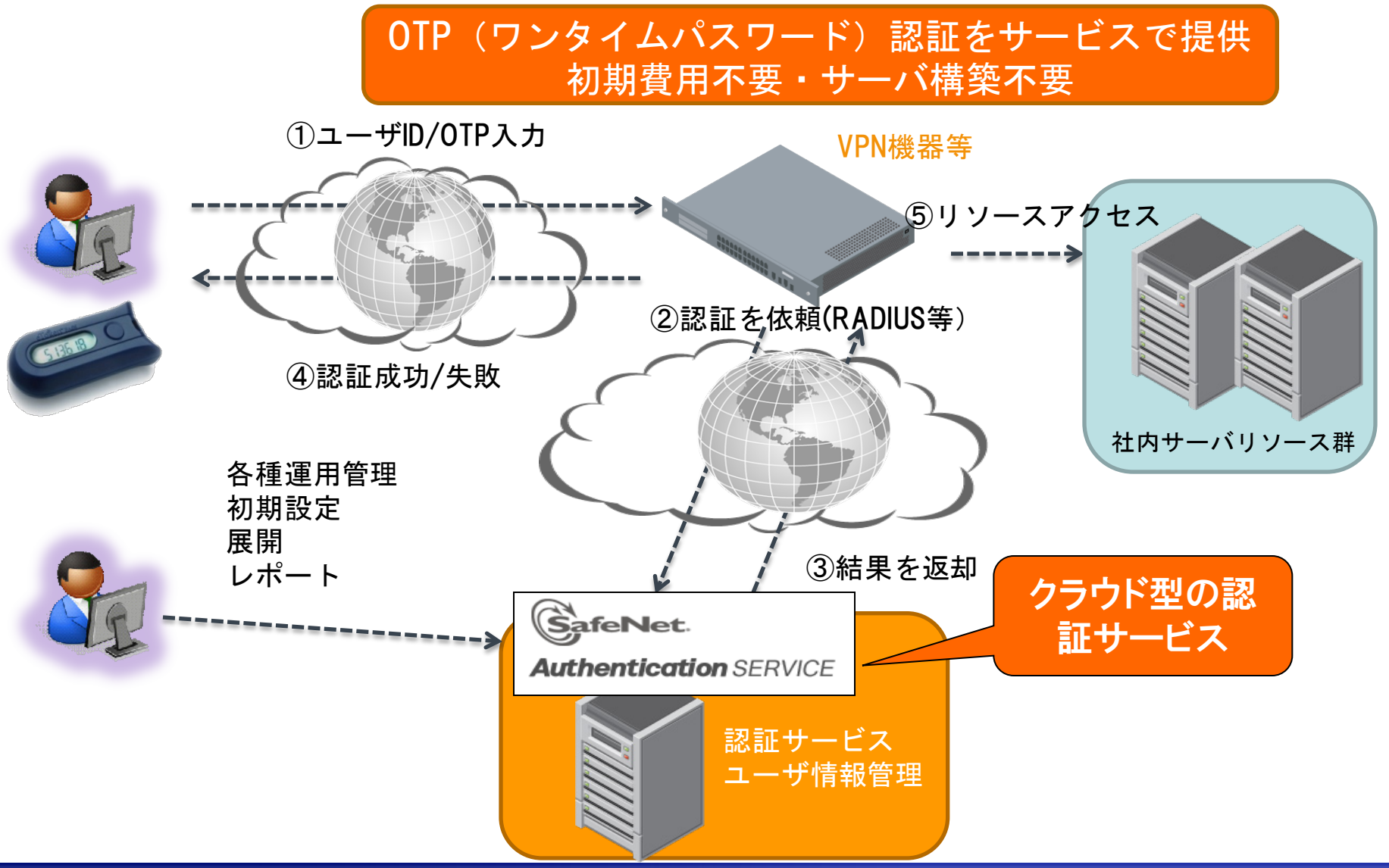

AlaxalA

### 1. 「SafeNet Authentication Service」との相互接続

The Guaranteed Network いちばん近くで、もっと先へ。

1.2 評価内容 SafeNet Authentication Service クラウド型の インターネット 認証サービス ルータ 認証スイッチ AXシリーズ (AX2530S) 認証ポートにWeb認証を設定 クライアントPC OTPトークン

SafeNetクラウド型認証サービス(SafeNet Authentication Service)にインター ネット経由でAXシリーズを接続し、OTPトークンを用いてクライアントPCをWeb認 証できることを検証する。 また、このOTP認証のほかに、トークンを使わないパ スワード認証も検証する。

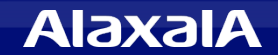

#### 1.3 評価機器および設定条件

(1)「SafeNet Authentication Service」の設定条件

- ・認証ユーザの作成(OTP認証用、パスワード認証用)
- Radiusクライアントの設定として、認証スイッチのIPアドレスと認証キーを設定する。
  (本試験構成ではインターネットに接続したルータでNATを行ったため、本試験では RadiusクライアントにはルータのグローバルIPアドレスを設定した。)

#### (2)認証スイッチ「AXシリーズ」の設定条件

- 使用機器 AX2530S (Ver3.4)
- ・クライアントPCを接続する認証ポートは、Web認証ポートに設定する。
- Web認証のRadiusサーバの設定として、SafeNet Authentication ServiceのIPアドレスと認証キーを設定する。

#### 1.4 評価結果

OTP認証、パスワード認証ともに、「SafeNet Authentication Service」を 認証スイッチ「AXシリーズ」のWeb認証のRadiusサーバとして設定するだけ で簡単に連携がおこなえ、クライアントPCのWeb認証が正常に成功すること を確認した。

### 2. 「SafeNet eToken」を用いたクライアント認証評価

The Guaranteed Network いちばん近くで、もっと先へ。

- 2.1 SafeNet eToken (2要素認証製品)の概要
  - フィッシング等によるID・パスワード盗用に備え、パスワード+α
    の2要素認証のニーズが拡大
  - クラウドへのネットワークアクセスには必須のセキュリティアイテム

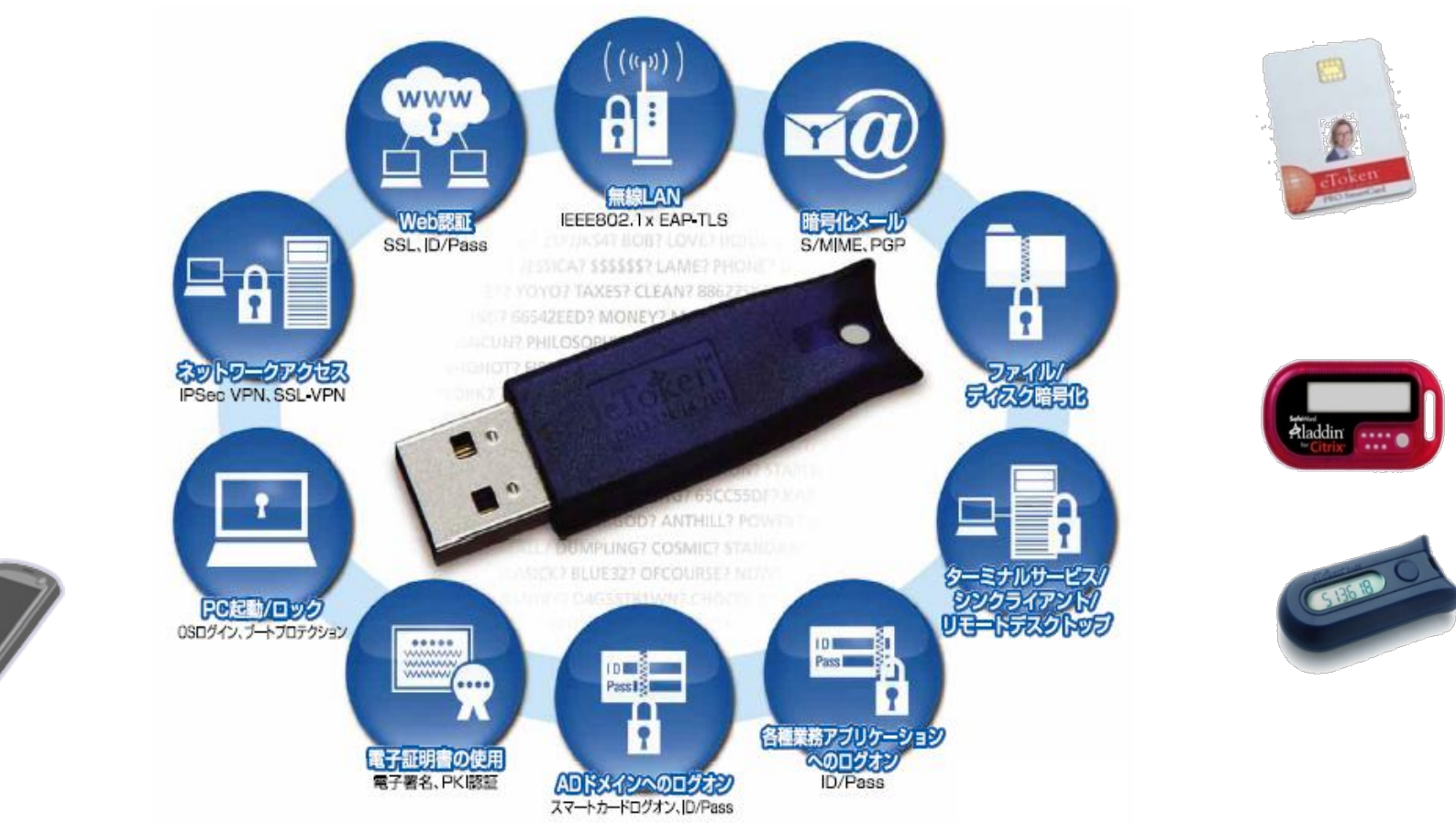

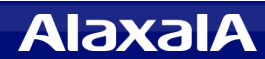

### 2. 「SafeNet eToken」を用いたクライアント認証評価

The Guaranteed Network いちばん近くで、もっと先へ。

### 2.2 評価内容

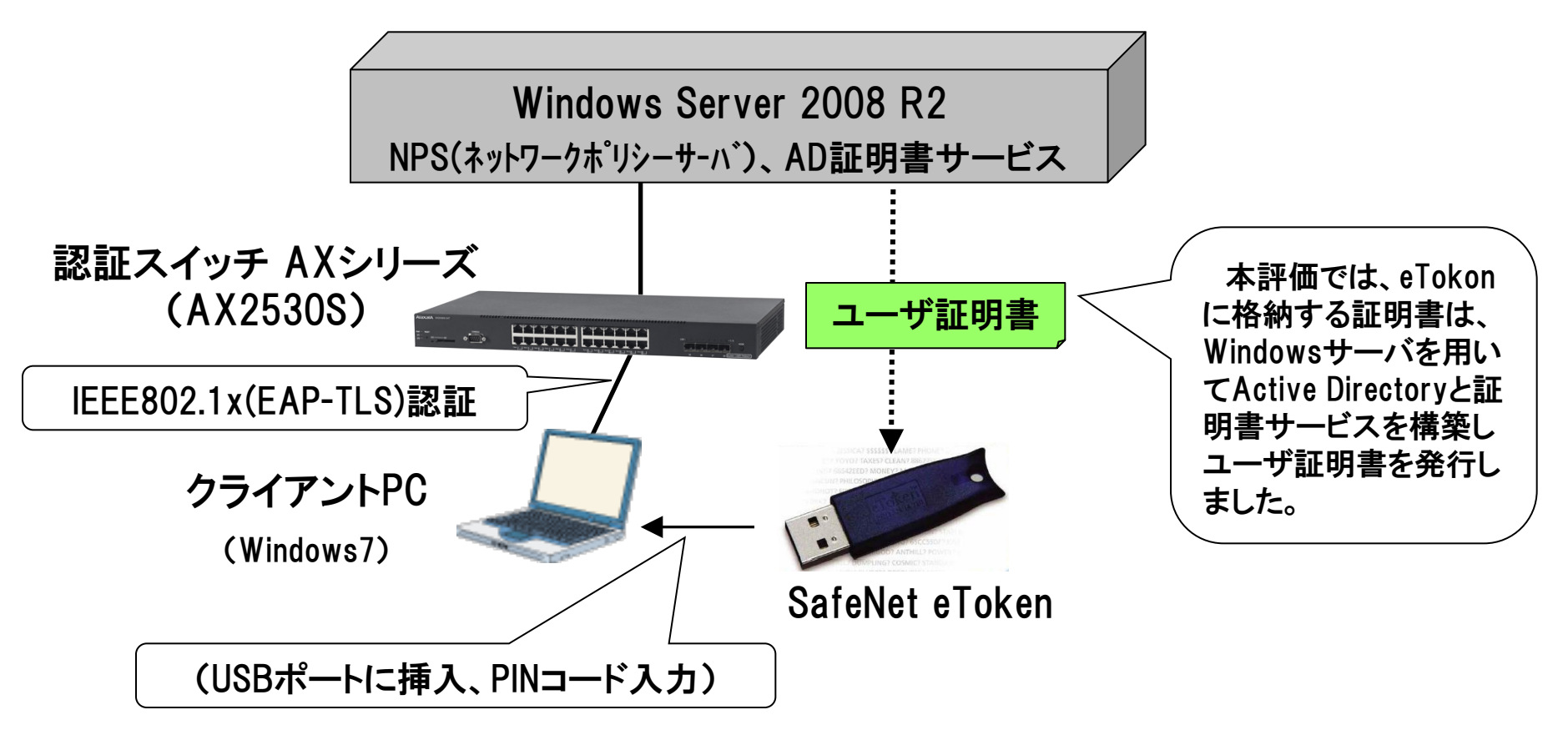

ユーザ証明書の入ったeTokenをクライアントPCのUSBポートに挿入しPINコードを 入力することでIEEE802.1x(EAP-TLS)認証が実行され、AXシリーズの通信ポート でクライアントPC認証が成功することを確認する。

### 2. SafeNet eToken」を用いたクライアント認証評価

#### 2.3 評価機器および設定条件

- (1)Windows Server の設定条件
  - ・使用バージョン Windows Server 2008 R2 SP1
  - AD(Active directory), AD証明書サービス、NPS(ネットワークポリシーサーバ)
    を構築し、RadiusクライアントにAX2530SのIPアドレスと認証キー設定します。

#### (2)「SafeNet eToken」の設定

- ・使用機器 SafeNet eToken 5100
- ・(1)で構築したWindowsサーバの証明局からユーザ証明書を発行しeTokenに入れて PINコードを設定します。

#### (3)クライアントPCの設定

- 使用機器 Windows 7 SP1
- ・「Wired Auto Configサービス」を有効化しLANの通信ポートのIEEE802.1xを有効化して 認証方法を「スマートカードまたは証明書」を選択します。

#### (4)認証スイッチ「AXシリーズ」の設定条件

- 使用機器 AX2530S (Ver3.4)
- PCの接続ポートはIEEE802.1x認証ポートとし、Radiusサーバとして Windows Server 2008 R2サーバのIPアドレスと認証キーを設定する。

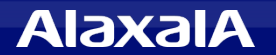

<u>The Guaranteed Network</u> いちばん近くで、もっと先へ。

### 2.4 評価結果

認証スイッチ「AXシリーズ」と「SafeNet eToken」を用いて、クライアントPC のIEEE802.1x(EAP-TLS)認証が正常に成功することを確認しました。

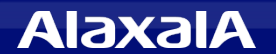

# The Guaranteed Network

## いちばん近くで、もっと先へ。

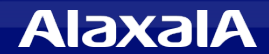